# COMUNICAZIONE AGGIUNTIVA AL CONTRATTO DI LAVORO

(Dlgs 104/2022 - art 4 e Dlgs 152/1997 artt. 1 - 4)

## Istruzione per consultazione CCNL su portale CNEL

Riportiamo di seguito le istruzioni per l'accesso all'archivio CCNL, sul portale CNEL

1.Collegarsi al sito https://www.cnel.it/Archivio-Contratti/Contrattazione-Nazionale/Ricerca-CCNL

## 2. Verrà visualizzata la seguente maschera di ricerca

| Corrente e Storico |               |                 |  |
|--------------------|---------------|-----------------|--|
| Settore:           |               |                 |  |
|                    |               |                 |  |
| Categoria:         |               |                 |  |
| Data stipula da:   |               | Data stipula a: |  |
|                    |               |                 |  |
| Data decorrenza:   | Data scadenza | Titolo:         |  |
| ~                  | contrattuale: |                 |  |

# A) Ricerca in Archivio

## Ricerca in Archivio:

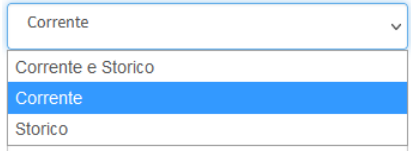

È possibile selezionare una delle 3 opzioni. L'opzione "<u>Corrente</u>" indica i contratti in essere, mentre "<u>Storico</u>" indica i contratti previgenti.

## **B**) Settore

| Settore:                        |                                         |
|---------------------------------|-----------------------------------------|
| Meccanici                       | ~                                       |
|                                 |                                         |
| Agricoltura                     |                                         |
| Alimentaristi - Agroindustriale |                                         |
| Altri Vari                      |                                         |
| Amministrazione Pubblica        |                                         |
| Aziende di Servizi              | Selezionare il settore di appartenenza. |
| Chimici                         |                                         |
| Commercio                       |                                         |
| Credito Assicurazioni           |                                         |
| Edilizia                        |                                         |
| Enti e Istituzioni Private      |                                         |
| Meccanici                       |                                         |
| Non Indicato                    |                                         |
| Poligrafici e Spettacolo        |                                         |
| Tessili                         |                                         |
| Trasporti                       |                                         |

-

# C) Categoria

## Categoria:

| C011 - METALMECCANICA: Industrie |
|----------------------------------|
| C011 - METALMECCANICA: Industrie |
| CO12 METAL MECCANICA: Industria  |

C012 - METALMECCANICA: Industrie C01M - METALMECCANICA: Industrie (ESAARCO) Selezionare il CCNL applicato, tramite codice CNEL. Corrisponde al codice riportato nel suo "Contratto individuale di lavoro" ovvero nella "Comunicazione aggiuntiva", come nell'esempio qui sotto:

## Contratto di lavoro

### CONTRATTO DI LAVORO A TEMPO INDETERMINATO

#### tra TACCHINI OFFICINE SRL VIA BRA 45/C NOVATE MILANESE MI 20026 Attivita' 28.93.00 COSTR.MACCHINE PER L'IND.ALIMENTARE Codice fiscale 0000000000 , datore di lavoro

 NASO
 GIANCARLO

 VIA MATTEOTTI 140
 DOMODOSSOLA
 VB 20045

 Comune nascita MONZA
 MB data nascita 2.008.1975
 Codice fiscale NSA0CR75M02F704N, lavoratore

.

CCNL APPLICATO Codice CNEL COII IND.METALMECCANICA

## **Comunicazione aggiuntiva**

| COMUNICAZIONE AGGIUNTIVA AL CONTRATTO DI LAVORO<br>(Dlgs 104/2022 - art 4 e Dlgs 152/1997 artt. 1 - 4)<br>Tra |                       |                             |  |  |  |
|----------------------------------------------------------------------------------------------------|-----------------------|-----------------------------|--|--|--|
|                                                                                                    |                       |                             |  |  |  |
| •                                                                                                    |                       |                             |  |  |  |
| NASO                                                                                                    | GIANCARLO             | , lavoratore                |  |  |  |
| Ccnl applicato (q)                                                                                            |                       | $\frown$                    |  |  |  |
| Al rapporto di lavoro vier                                                                                    | ne applicato il ccnl  | 113 IND.METALMECCANICA C011 |  |  |  |
| Parti firmatarie                                                                                              |                       | $\smile$                    |  |  |  |
| FEDERMECCANICA, ASSISTAL,                                                                                     | CONFINDUSTRIA, FIM CI | SL, CISL, FIOM CGIL, CGIL,  |  |  |  |
| UILM UIL, UIL                                                                                                 |                       |                             |  |  |  |